## How to Register for an Online Seminar

1) Click on the "Register" button to the left of any Online Seminar.

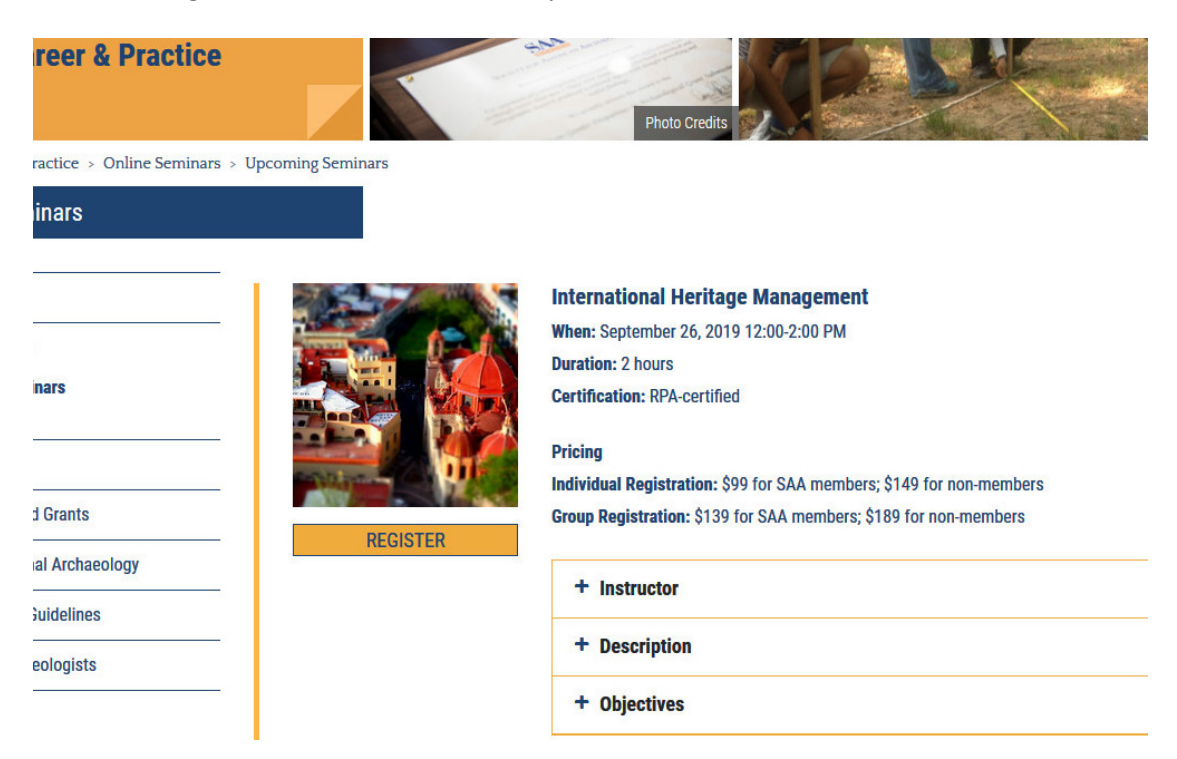

2) On the next screen, click on the title of the Online Seminar that you would like to register for.

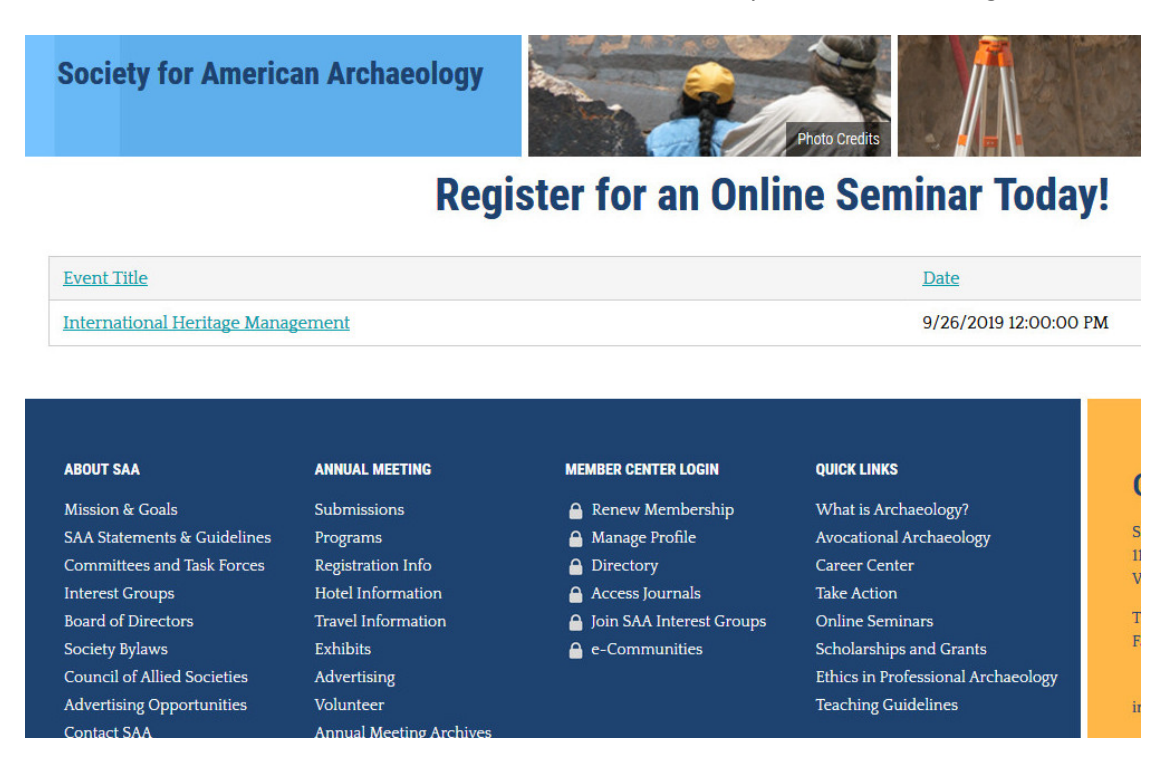

3) Under "Sign In" on the right side of the page, enter your username and password. Then click the "Sign In" button.

| Society for American Archaeology                                                                                                    | Photo Cred                                                      |
|----------------------------------------------------------------------------------------------------|-----------------------------------------------------------------|
| Share this page 🗗 🗵 🔽 🔽                                                                                                    |                                                                 |
| International Heritage Management                                                                                                    | Sign In                                                         |
| International Heritage Management                                                                                                    | Username                                                        |
| <ul> <li>Cancellations are allowed up to 14 days before the online seminar. All cancellations for paid seminars are subject to a \$25 processing fee.</li> <li>Registration closes one week prior to the start time or when the number of "seats" is filled.</li> </ul> | Password                                                        |
| <ul> <li>Participants must have an internet connection and a computer with speakers to participate.</li> <li>All times are in the Eastern Time Zone.</li> </ul>                                                                                                    | 🗏 Keep me signed in                                             |
|                                                                                                    | SIGN IN                                                         |
| When         9/26/2019 12:00 PM - 9/26/2019 2:00 PM           Where         Online                                                                                                    | I don't know<br>my username or password<br>Create a new account |

4) Once you have successfully signed in, click on the "Register Myself" button. Clicking the "Register Myself" button enables you to click on either the Group or Individual options. Decide which option you would like and click on it. *Note: Some seminars will only have the Individual registration option available.* 

| ппетналонаг петнауе манауеттетт                                                                                       |                                                                           |
|----------------------------------------------------------------------------------------------------|---------------------------------------------------------------------------|
| International Heritage Management                                                                                     |                                                                           |
| <ul> <li>Cancellations are allowed up to 14 days before the<br/>processing fee</li> </ul>                             | online seminar. All cancellations for paid seminars are subject to a \$25 |
| Registration closes one week prior to the start time                                                                  | e or when the number of "seats" is filled.                                |
| <ul> <li>Participants must have an internet connection and</li> <li>All times are in the Fastern Time Zone</li> </ul> | a computer with speakers to participate.                                  |
|                                                                                                    |                                                                           |
| When 9/26/2019 12:00 PM - 9/26/2019 2:00 PM                                                                           |                                                                           |
| Where Online                                                                                                    | REGISTER MYSELF                                                           |
|                                                                                                    | My registration status: Not registered                                    |
| Registration Options                                                                                                  | Pric                                                                      |
| © Group                                                                                                    | 139.0                                                                     |
| © Individual                                                                                                    | 99.0                                                                      |

5) After you click on your Registration Option, answer the questions using the dropdown menu and click "Save Responses."

| <ul> <li>Cancellations are allowed up to 14 days before the processing fee.</li> <li>Registration closes one week prior to the start time</li> <li>Participants must have an internet connection and</li> <li>All times are in the Eastern Time Zone.</li> </ul> | online seminar. All cancellations for paid seminars are subject to a \$25<br>e or when the number of "seats" is filled.<br>I a computer with speakers to participate. |
|----------------------------------------------------------------------------------------------------|----------------------------------------------------------------------------------------------------|
| When         9/26/2019 12:00 PM - 9/26/2019 2:00 PM           Where         Online           ADD TO CALENDAR                                                                                                    | CANCEL MY REGISTRATION<br>My registration status: Registered pending checkout<br>CANCEL MY REGISTRATION<br>My registration status: Registered pending checkout        |
| Registration Options                                                                                                    | Price                                                                                                    |
| © Group                                                                                                    | 139.00                                                                                                    |
| © Individual                                                                                                    | 99.00                                                                                                    |

6) After your response has been saved, click the "Proceed to Checkout" button. This will take you to your shopping cart where you can enter your credit card information and click on "Submit Order" to finish the registration process.

| © Group                                                                                                    | 139.00                |  |
|----------------------------------------------------------------------------------------------------|-----------------------|--|
| © Individual                                                                                                    | 99.00                 |  |
| Questions - Elizabeth Pruitt, RPA                                                                                                    |                       |  |
| IMPORTANT NOTICE: This online seminar includes a feature that allows audio recording. By joining the automatically consent to such recording. If you do not consent to the recording, do not join the session (None) | his session you<br>n. |  |
| • I understand that cancellations are allowed up to 14 days before the online seminar. All cancellations are subject to a \$25 processing fee.                                                                       |                       |  |
| (None) •                                                                                                    |                       |  |
|                                                                                                    | SAVE RESPONSES        |  |
|                                                                                                    |                       |  |

PROCEED TO CHECKOUT